How to access your APSEDU.org account and Google Classroom from your home device

While there are many different devices that can be used to access your APSEDU.org Google account, they will generally follow this pattern.

## Not currently using Google on your computer?

--Open a Google browser on your device.

--In the top right corner, click the Sign In button

--Log in with your normal APSEDU.org account as you login in to your chromebook at school.

<u>Already have another Google</u> <u>account on your computer?</u> These directions should help:

--Open a Google browser on your device.

--Click on the account icon in the top right corner

--Go to the bottom of the menu and select Add Another Account --Sign in with your APSEDU.ORG account

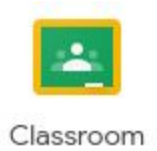

Accessing Google Classroom

--Once you have accessed your APSEDU.org account on your device, click on the WAFFLE (3x3 square of dots left of icon)

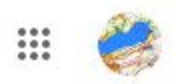

--Scroll down the list of Google Apps until you find the one labeled Classroom (pictured above)

--Once in Classroom, you will find the most recent information on the main page called the Stream. Please know that anything commented here is open to everyone in the classroom to see.